## **ESET Tech Center**

Kennisbank > ESET Secure Authentication > Troubleshooting connections to ESA Radius server

Troubleshooting connections to ESA Radius server Ondersteuning | ESET Nederland - 2021-11-18 - Reacties (0) - ESET Secure Authentication

## https://support.eset.com/kb5705

First you should test the connection using <u>NTRadPing</u> as instructed in the <u>Verifying ESA Radius Functionality</u> document.

If the connection is failing you should look up the Radius.log file found at "C:\ProgramData\ESET Secure Authentication". In that log file search for "*Radius.log Auth request received from*" or "*RadAuth req. from*" and check what IP address is trying to connect to the server. There should be a log including that particular IP address. Make sure the found IP address is configured as a RADIUS client in the settings of your installation of ESET Secure Authentication:

ESET Secure Authentication Settings > ESET Secure Authentication (in the left tree) > <domain> > RADIUS Servers > <server>

Make sure the configured RADIUS client has the shared secret set correctly there.

Tags ESA